#### Instructions for registration

- (1) A **pre-registration** is required by the registration system. We will receive your pre-registration and confirm it asap (allow 12-24 hrs maximum)
- (2) You will then receive an e-mail, being able to **confirm your registration and make the payment** (card or bank transfer or purchase order) – *attention seulement bon de commande pour les labos CNRS* !

Follow the **registration link** : <u>https://rei2017.sciencesconf.org/resource/page/id/7</u> Each step is explained in the following.

The early bird deadline is 3<sup>rd</sup> April, 2017. The final deadline is 2<sup>nd</sup> June, 2017.

Any question ? Do not hesitate to write to <u>rei2017-registration@sciencesconf.org</u>

| cnrs             |                        |                                                           | Azuı        | -Colloque            | 🙎 Contact I 🎥 Finan            |
|------------------|------------------------|-----------------------------------------------------------|-------------|----------------------|--------------------------------|
| dépasser les fro | Azur-Colloque :        | registration                                              |             |                      |                                |
| Colloque : reg   | gistration             |                                                           |             |                      |                                |
| rence's ch       | oice                   | https://www.azur-collogue.fr/                             | /DR04/Azur  | Inscription/         | <u>?lang=en</u>                |
|                  | Next conferences       |                                                           |             |                      |                                |
|                  | ASTRONUM               | ASTRONUM 2017                                             | Information | Pre-<br>registration | Confirm a pre-<br>registration |
|                  | CTDWIT2017             | Connecting The Dots/Intelligent Trackers                  | Information | Pre-<br>registration | Confirm a pre-<br>registration |
|                  | Forum ILP 2017         | Forum ILP 2017                                            | Information | Pre-<br>registration | Confirm a pre-<br>registration |
|                  | GCC 2017               | Galaxy Community Conference 2017                          | Information | Registration         |                                |
|                  | H.E.S.S Meeting<br>Col | 2017 Palaiseau Collaboration Meeting 27-31 march          | Information | Registration         |                                |
|                  | Hig (1) Sel            | ect Pre-registration                                      | Information | Pre-<br>registration | Confirm a pre-<br>registration |
|                  | ISOE2017               | International School of Oxide Electronics 2017            | Information | Pre-<br>registration | Confirm a pre-<br>registration |
|                  | IWPCT2017              | 4th International Workshop on Plasma for Cancer Treatment | Information | Pre-<br>registration | Confirm a pre-<br>registration |
|                  | Meeting CALICE         | CALICE Collaboration Meeting at LLR                       | Information | Registration         |                                |
|                  | MFN 2017               | ECOLE DE MECANIQUE DES FLUIDES NUMERIQUE                  | Information | Pre-<br>registration | Confirm a pre-<br>registration |
| $\rightarrow$    | REI-19                 | Radiation Effects in Insulators                           | Information | Pre-<br>registration | Confirm a pre-<br>registration |
|                  |                        |                                                           |             |                      | 7                              |

(2) After e-mail reception, select 'Confirm a pre-registration' to finalize your registration and make the payment

| (1) Pre-registration                                                   | Tarification<br>Category (*) :<br>✓ Accompanying person → 200 EUR |  |  |  |
|------------------------------------------------------------------------|-------------------------------------------------------------------|--|--|--|
| Fill the unerent parts as requested                                    | CNRS Laboratories → 500 EUR                                       |  |  |  |
| Please remember exactly how you write your last                        | Regular participant $\rightarrow$ 500 EUR                         |  |  |  |
| and first names ( <i>e.g.</i> accent) as it will be used               | Student (send a proof) → 300 EOR                                  |  |  |  |
| later exactly as written here                                          | Address (*) :<br>Address (cont'd) :                               |  |  |  |
| Note that the first data block (Personal information)                  | Select the good rate ('tarification'):                            |  |  |  |
| corresponds to your personal data while the last                       | • Student (please send us a proof by email,                       |  |  |  |
| one concerns your Institution's one.                                   | e.g. copy of your student card)                                   |  |  |  |
|                                                                        | Regular participant                                               |  |  |  |
| Azur-Colloque : registration                                           |                                                                   |  |  |  |
| «REI-19» : Registration / Personal information                         | CINKS – only for those working in CNRS labs                       |  |  |  |
| Personal information                                                   | Accompanying person                                               |  |  |  |
| M.                                                                     | •)                                                                |  |  |  |
| Last name (*) : Address (cont'a                                        |                                                                   |  |  |  |
| First name (*):                                                        | ,                                                                 |  |  |  |
| E-Mail (*):                                                            | •                                                                 |  |  |  |
| Fax:                                                                   |                                                                   |  |  |  |
| Tarification                                                           |                                                                   |  |  |  |
| Category (*) :     CNRS employee       Accompanying person → 200 EUR ↓ | e 🗆                                                               |  |  |  |
| Beware ! This 'last name' below is your institution's name (that w     | will be used for the badge edition)                               |  |  |  |
| Last name (*) : Contact Name (*)                                       | :                                                                 |  |  |  |
| Address (cont'd) : E-Mail (*)                                          |                                                                   |  |  |  |
| City (*):                                                              |                                                                   |  |  |  |
| Zip/Postal code (*) :                                                  |                                                                   |  |  |  |
| Country (*) :                                                          | If you are alwaydy                                                |  |  |  |
| (*) Fields peeded                                                      | ii you are aiready                                                |  |  |  |
|                                                                        | registered and like to                                            |  |  |  |
| Previous Reset Next                                                    | register an accompanying                                          |  |  |  |
|                                                                        | person, please use a                                              |  |  |  |
|                                                                        | different email address !                                         |  |  |  |
| After clicking on 'next'                                               |                                                                   |  |  |  |
| AITER CITCKING OFF HEXT,                                               |                                                                   |  |  |  |
| vou will receive a pre-registration confirmat                          | ion e-mail                                                        |  |  |  |
| / · · · · · · · · · · · · · · · · · · ·                                | no-reply@azur-colloque.fr                                         |  |  |  |
|                                                                        | À: Aurelie Gentils                                                |  |  |  |
|                                                                        | [REI-19] Preregistration for the conference                       |  |  |  |
|                                                                        | Hello.                                                            |  |  |  |
|                                                                        |                                                                   |  |  |  |
|                                                                        | Your pre-registration has been correctly saved.                   |  |  |  |
|                                                                        | d398f51d885098cc366b7c960ff1715c                                  |  |  |  |
|                                                                        |                                                                   |  |  |  |

# Wait until you receive a registration e-mail with a link for the next step payment (allow 12-24 hrs maximum for it – sorry for any inconvenience caused)

### (2) Confirm pre-registration, and payment (pages 3-4)

## After pre-registration, you will receive an e-mail with a link

|        |                                 |             | registration | registration   |
|--------|---------------------------------|-------------|--------------|----------------|
| REI-19 | Radiation Effects in Insulators | Information | Pre-         | Confirm a pre- |
|        |                                 |             | registration | registration   |
|        |                                 |             |              | _              |

### https://www.azur-colloque.fr/DR04/AzurInscription/?&lang=en;

| cors<br>doesser les tratières |                                           |                                       | Azur-Colloque        | 오 Contact I 🦓 Financial I 💟 Log ou |
|-------------------------------|-------------------------------------------|---------------------------------------|----------------------|------------------------------------|
|                               | Azur-Colloque : registration              |                                       |                      |                                    |
| Azur-Colloque : registrat     | ation                                     |                                       |                      |                                    |
| Identification pour v         | validation d'une préinscription           | name and e-mail                       | addroce (avently as  | ماله المالية الم                   |
|                               | C Identifiez vous                         |                                       | audiess (exactly as  | you did in the                     |
|                               | Nom : (*)                                 | pre-registration step ! e.a.          | accents)             |                                    |
|                               | Prénom : (*)                              |                                       | ,                    |                                    |
|                               | Email : (*)                               |                                       |                      |                                    |
|                               |                                           |                                       |                      |                                    |
|                               |                                           | Previous Reset Next                   |                      |                                    |
|                               |                                           |                                       |                      |                                    |
|                               |                                           | Give up and go back to homepage       |                      |                                    |
|                               |                                           |                                       |                      |                                    |
|                               |                                           |                                       |                      |                                    |
| CITS                          |                                           |                                       | Azur-Colloque        | Contact   Sa Financial   O Log ou  |
| dépasser les frontière        | 85                                        |                                       |                      |                                    |
|                               | Azur-Colloque : registration              |                                       |                      |                                    |
| Azur-Colloque : registra      | ration                                    |                                       |                      |                                    |
| «REI-19» : Registra           | ration / DATE : (06/30/2017 - 07/07/2017) | rrival and departure d                | ate                  |                                    |
|                               | Extra information                         |                                       |                      |                                    |
|                               | Arrival date (*) :                        | Departure date (*) : (mm(ddhaan))     |                      |                                    |
|                               | Arrival hour : (hhmm)                     | Departure hour : (hhmm)               |                      |                                    |
|                               | Dietary requirements :                    |                                       |                      |                                    |
|                               |                                           | ny chocial request                    |                      |                                    |
| (*) Fields needed             | A                                         | ny special request                    |                      |                                    |
|                               |                                           | (Previous) (Prest) (Marth             |                      |                                    |
|                               |                                           | Previous                              |                      |                                    |
|                               |                                           |                                       |                      |                                    |
|                               |                                           | Give up and go back to homepage       |                      |                                    |
|                               |                                           |                                       |                      |                                    |
|                               |                                           |                                       |                      |                                    |
|                               |                                           |                                       |                      |                                    |
|                               |                                           |                                       |                      |                                    |
| CITS                          |                                           |                                       | Azur-Colloque        | Contact   A Financial   O Log ou   |
| dépasser les frontières       |                                           |                                       |                      | Siz Siz                            |
|                               | Azur-Colloque : registration              |                                       |                      |                                    |
| Azur-Colloque : registra      | ation                                     |                                       |                      |                                    |
| «REI-19» : Registra           | ation / Organization                      |                                       |                      |                                    |
|                               | Organization (payer)                      |                                       | If you see any imp   | ortant error                       |
|                               | Oreanization (1): CSNSM Univ Paris-Sud    | Contact person (*) : A Gentile        |                      |                                    |
|                               | Address (*) : [bat 104-108                | E-Mail (*): aurelie.gentils@csnsm.in/ | in this section, ple | ase write us                       |
|                               | Address (cont'd) :                        | Phone (*): (0169155204                | L                    |                                    |
|                               | City (*) : Orsay                          | Fax :                                 |                      |                                    |
|                               | Zip/Postal code (*) : 91405               |                                       |                      |                                    |
|                               | Country (*) : France                      |                                       |                      |                                    |

| Give up and go back to homepage |
|---------------------------------|

Previous Reset Next

(\*) Fields needed

| Paym                    | ent                                                                                      |                                                                                                    |
|-------------------------|------------------------------------------------------------------------------------------|----------------------------------------------------------------------------------------------------|
| décesser les frontières |                                                                                          | Azur-Colloque 2 Contact   2 Financial   🔟 Log                                                                                                    |
|                         | Azur-Colloque : registration                                                             |                                                                                                    |
| r-Colloque : registrat  | ion                                                                                      |                                                                                                    |
| i is fitte              |                                                                                          | and the second second second second second second second second second second second second second second second                                                                                           |
|                         | Organization (payer)                                                                     | ect who is paying                                                                                                    |
|                         | Choice :                                                                                 |                                                                                                    |
|                         | Someone else or a company pays                                                           |                                                                                                    |
|                         | Organization : CSNSM, Univ Paris-Sut                                                     | d, Contact person : A. Gentils                                                                                                    |
|                         | Address : bat 104-108                                                                    | E-Mail (*) : aurelie.gentils@csnsm.in2                                                                                                    |
|                         | Address (cont'd) :                                                                       | Phone : 0169155204                                                                                                    |
|                         | Zip/Postal code : 91405                                                                  |                                                                                                    |
|                         | Country : France                                                                         |                                                                                                    |
| Fields needed           |                                                                                          |                                                                                                    |
| Telus needeu            |                                                                                          |                                                                                                    |
| Any o                   | ption to choose                                                                          |                                                                                                    |
| cnrs                    |                                                                                          |                                                                                                    |
| dépasser les frontières | Azur-Colloque : registration                                                             |                                                                                                    |
| Colloque : registert    | ion                                                                                      |                                                                                                    |
| I-19» : Registrat       | ion / Tarification                                                                       |                                                                                                    |
|                         |                                                                                          |                                                                                                    |
|                         | Tarification                                                                             | Chaosa if international school                                                                                                    |
|                         | Category (*) : Regular participant $\rightarrow$ 5                                       |                                                                                                    |
|                         | Regular participant :<br>AIEA Support (Regular)                                          | narticipation                                                                                                    |
|                         | Only those who received a positive answer (-500 EUR)                                     |                                                                                                    |
|                         | Only those who received a positive answer (-300 EUR)                                     | and any discount if appropriate (only those who                                                                                                    |
|                         | International school<br>Participation to the international school (including lectur      |                                                                                                    |
|                         | Lecturer at International School                                                         | already receive a discount confirmation message                                                                                                    |
|                         | Local Organizing Committee                                                               | – write us if any doubt)                                                                                                    |
|                         | (-500 EUR)                                                                               | write us if dify doubty                                                                                                    |
|                         | Information CNRS N                                                                       | B : if you select 'CNRS unit or employee', only purchase order ('bon de                                                                                                    |
|                         | I am a CNRS employee I work in an CNRS Unit.                                             | ommande') will be available later - mandatory for CNRS labs                                                                                                    |
|                         |                                                                                          |                                                                                                    |
| rields needed           |                                                                                          |                                                                                                    |
|                         |                                                                                          | Agur-Collogue Contact & Einspeial III or                                                                                                    |
| CIIIS                   |                                                                                          |                                                                                                    |
| dépasser les frontières | Azur-Collogue : registration                                                             |                                                                                                    |
| r-Colloque : registrat  | tion                                                                                     |                                                                                                    |
| EI-19» : Registra       | tion / Payment Method                                                                    |                                                                                                    |
|                         |                                                                                          |                                                                                                    |
|                         | Invoice details                                                                          |                                                                                                    |
|                         |                                                                                          | The Price (without Price (including taxes) $(\in)$ taxes) $(\in)$                                                                                                    |
|                         |                                                                                          | Registration as Regular participant 416.67 500.00                                                                                                    |
|                         |                                                                                          | Total (without taxes) 416.67                                                                                                    |
|                         |                                                                                          | Taxes (20.00 %) 83.33                                                                                                    |
|                         |                                                                                          | Total (including taxes) 500.00                                                                                                    |
|                         |                                                                                          |                                                                                                    |
|                         | Payment Methoas                                                                          |                                                                                                    |
|                         | Payment Methoas<br>Choice :                                                              | Choose the payment method                                                                                                    |
|                         | Choice :<br>Online payment                                                               | Choose the payment method                                                                                                    |
|                         | Choice :<br>Online payment<br>Check                                                      | If you choose 'transfer', you will receive a message                                                                                                    |
|                         | Choice :<br>Online payment<br>Check<br>Transfer or order form                            | Choose the payment method If you choose 'transfer', you will receive a message with all details to be able to do the payment (bank                                                                         |
| Fields needed           | Choice :<br>Online payment<br>Check<br>Transfer or order form                            | " Choose the payment method If you choose 'transfer', you will receive a message with all details to be able to do the payment (bank transfer or purchase order ( 'bon do semmando')                       |
| Fields needed           | Payment Methoas<br>Choice :<br>Online payment<br>Check<br>Transfer or order form         | " Choose the payment method If you choose 'transfer', you will receive a message with all details to be able to do the payment (bank transfer or purchase order / 'bon de commande')                       |
| Fields needed           | Payment Methoas<br>Choice :<br>Online payment<br>Check<br>Transfer or order for          | " Choose the payment method If you choose 'transfer', you will receive a message with all details to be able to do the payment (bank transfer or purchase order / 'bon de commande') Previous Reset Next   |
| Fields needed           | Choice :<br>Online payment<br>Check<br>Transfer or order for                             | " " Choose the payment method If you choose 'transfer', you will receive a message with all details to be able to do the payment (bank transfer or purchase order / 'bon de commande') Previous Reset Next |
| Fields needed           | Choice :<br>Online payment<br>Check<br>Transfer or order for                             | " Choose the payment method If you choose 'transfer', you will receive a message with all details to be able to do the payment (bank transfer or purchase order / 'bon de commande') Previous Reset Next   |
| Fields needed           | Choice :<br>Online payment Choice :<br>Check<br>Transfer or order for                    | Choose the payment method If you choose 'transfer', you will receive a message with all details to be able to do the payment (bank transfer or purchase order / 'bon de commande') Previous Reset Next     |
| Fields needed           | er les hottides  Azur-Colloque : registration  registration                              | Finally, once the payment is successfully done, you will                                                                                                    |
| Fields needed           | er he hendetes Azur-Colloque : registration : registration Registration / Payment Method | Finally, once the payment is successfully done, you will receive a final confirmation email with an attached                                                                                               |
| Fields needed           | Choice : Online payment Choice : Online payment Chock Transfer or order for              | Finally, once the payment is successfully done, you will receive a final confirmation email with an attached                                                                                               |